# BAB IV IMPLEMENTASI DAN PEMBAHASAN

Pada bab ini akan membahas tentang implementasi dan pengujian sistem. implementasi dilaksanakan setelah melakukan perancangan sistem terlebih dahulu yang kemudian akan dilakukan membangun aplikasi dengan bahasa pemograman yang akan menghasilkan aplikasi.setelah implementasi selesai kemudian akan ditindaklanjuti dengan pengujian pada sistem dan kemudian ditampilkan kekurangan-kekurangan pada aplikasi dalam pengembangan yang akan datang.

#### 4.1 Implementasi

Implementasi sistem adalah proses pembuatan aplikasi yang nantinya akan saling berhubungan dengan tahap selanjutnya. proses implementasi dibangun berlandaskan perolehan dari tahap Analisa dan sistem desain yang telah dilakukan pada bab selanjutnya. Pada tahap ini dilakukan implementasi atau kode pembuatan aplikasi Rancang bangun aplikasi penjualan batik pada batik manggur kota probolinggo berbasis web.

Implementasi pada aplikasi web ini mengacu pada rancangan yang dibuat pada bab 3 yang menggunakan bahasa pemograman php dengan menggunakan php native.

#### 4.1.1 Pembuatan dan Pengujian Basis Data

Langkah awal untuk membuat aplikasi adalah membuat database atau basis data. aplikasi dapat dibangun dengan adanya basis data, karena basis data merupakan komponen penting dalam dalam pembuatan aplikasi.pembuatan basis data yang dilakukan dalam penelitian ini menggunakan database MySQL. Dalam pembuatan database harus menemukan data-data apa saja yang diperlukan oleh sistem aplikasi tersebut.

Pembuatan database dilakukan pada PHPMyAdmin, dengan menggunakan PHPMyAdmin dapat melakukan beberapa perubahan secara bebas seperti mengubah, menghapus, memperbarui, dan menambahkan data. Untuk membuat dan mengatur halaman database pada PHPMyAdmin hanya dengan mengakses server lokal komputer tanpa koneksi internet yaitu XAMPP Control Panel.Apabila ingin mengakses PHPMyAdmin maka dengan cara memasukkan web browser dengan mengetik perintah alamat URL <a href="http://localhost/phpmyadmin/\_namun">http://localhost/phpmyadmin/\_namun agar bisa mengakses alamat URL tersebut harus melakukan instalasi XAMPP Control Panel. terlebih dahulu.kemudian membuka folder instalasi XAMPP Control Panel dan buka file XAMPP Conrol Panel,aktifkan modules service apache dan Mysq1.

Hal-hal yang harus ditentukan untuk membuat database adalah menentukan table, field (atribut) dan record.Terdapat syarat-syarat pembentukan field name pada tabel yaitu unik dan spesifik, pemisah sebagai pengganti space dalam pembentukan field menggunakan lambang "\_". Database aplikasi penjualan batik pada batik manggur minimal terdiri dari 8 tabel, yaitu admin, kategori, ongkir, pelanggan, pembayaran, pembelian, pembelian\_produk, produk. Pada tabel produk, kategori, dapat melakukan operasi tambah, ubah, hapus produk.

| $\leftrightarrow \rightarrow \mathbf{G}$ | 🗘 🗅 localhost/phpm                          |                                                |                                  |                                | ☆                 | ⊚ ≡    |
|------------------------------------------|---------------------------------------------|------------------------------------------------|----------------------------------|--------------------------------|-------------------|--------|
| phpMyAdmin                               | ← 🛃 Server: 127 0 0.                        | 1 » Database: batikmanggur<br>SQL Search Query | Export 🖬 Import 🤌 Operations     | Privileges     Routines        | 🕑 Events 🕫 Trigge | rs ▼ M |
| © New<br>batikmanggur                    | Filters<br>Containing the word:             |                                                |                                  |                                |                   |        |
| +- A admin                               | Table 🔺                                     | Action                                         | Row                              | s 🕢 Type Collation S           | Size Overhead     |        |
| • ongkir                                 | admin                                       | 🚖 📰 Browse 📝 Structure (                       | search 👫 Insert 📻 Empty 🤤 Drop   | 1 InnoDB utf8mb4_general_ci    | 16.0 ків -        |        |
| + pelanggan<br>+ pembayaran              | kategori                                    | 🚖 📰 Browse 📝 Structure 🛛                       | search 👫 Insert 📻 Empty 🤤 Drop   | 2 InnoDB utf8mb4_general_ci    | 16.0 KiB -        |        |
| + y pembelian                            | ongkir                                      | 🚖 🔲 Browse 📝 Structure 🛛                       | 🛚 Search 📲 Insert 📻 Empty 🥥 Drop | 7 InnoDB utf8mb4_general_ci    | 16.0 KiB -        |        |
| + produk                                 | 🔲 pelanggan                                 | 🙀 🗐 Browse 📝 Structure 🛛                       | 🛊 Search 📲 Insert 🗮 Empty 🥥 Drop | 6 InnoDB utf8mb4_general_ci    | 16.0 KiB -        |        |
| +                                        | pembayaran                                  | 🙀 🗐 Browse 📝 Structure 🛛                       | 🛚 Search 📲 Insert 🗮 Empty 🥥 Drop | 2 InnoDB utf8mb4_general_ci    | 16.0 КіВ -        |        |
| te-i mysql                               | pembelian                                   | 🙀 🗐 Browse 📝 Structure 🤇                       | 🔹 Search 📲 Insert 📻 Empty 🥥 Drop | 1 InnoDB utf8mb4_general_ci    | 32.0 KiB -        |        |
| performance_schema     phpmyadmin        | pembelian_proc                              | duk 🌟 🗐 Browse 📝 Structure 🤇                   | 🛚 Search 📲 Insert 🚍 Empty 🤤 Drop | 16 InnoDB utf8mb4_general_ci   | 32.0 КіВ -        |        |
| +- a test                                | produk                                      | 🙀 🗐 Browse 📝 Structure 🤇                       | 🛊 Search 📲 Insert 📻 Empty 🥥 Drop | 3 InnoDB utf8mb4_general_ci    | 32.0 KiB -        |        |
|                                          | 8 tables  t Check all  Print 👼 Data diction | Sum With selected:                             |                                  | 38 InnoDB utf8mb4_general_ci 1 | 176.0 KiΒ 0 Β     |        |
|                                          | Console                                     | le l                                           |                                  |                                |                   | ~      |

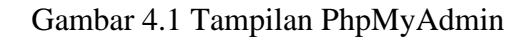

Berikut adalah tabel database pada aplikasi batik manggur:

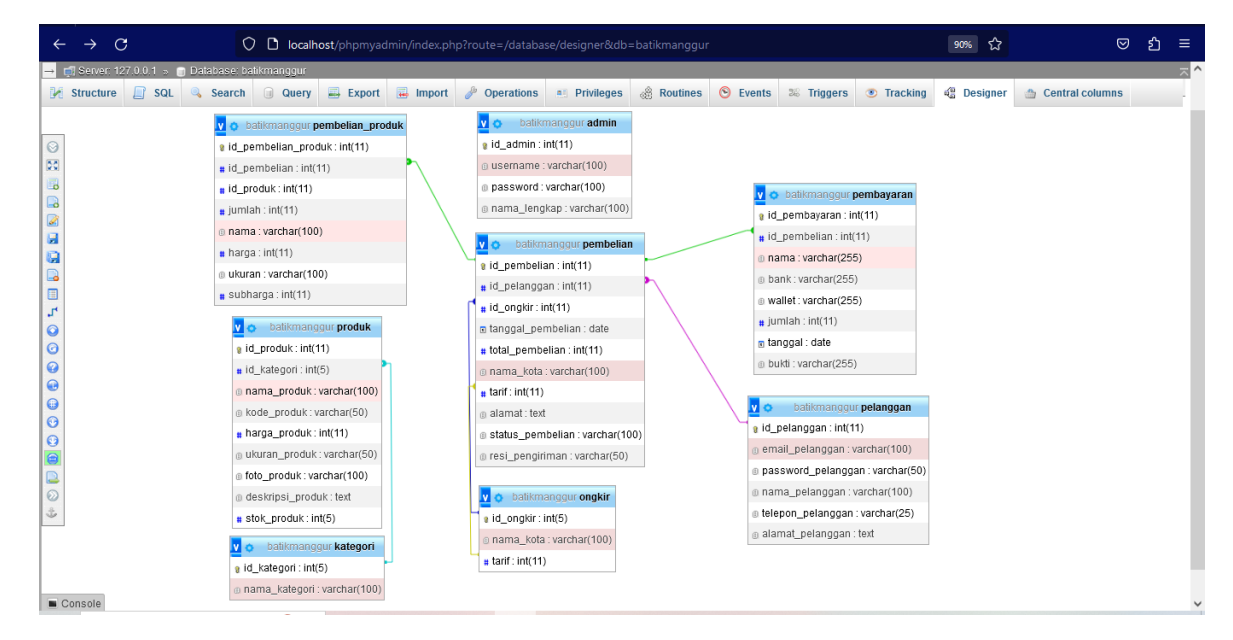

Gambar 4.2 Tampilan database

## 4.1.2 Pembuatan dan Pengujian Program

Pembuatan program merupakan tahapan selanjutnya setelah membuat

database untuk siklus pengembangan aplikasi yang spesifik. Pembuatan dan

dengan pengembangan program dilakukan menggunakan bahasa pemograman PHP native,text editor visual studio code dan text editor pendukung seperti notepad++ dan sublime text guna mencegah terjadinya eror pada salah satu text editor tersebut dan browser dalam melihat hasil tampilan dari hasil program. Pengujian dari program yang telah dibuat dapat dilihat melalui web browser dengan menggunakan XAMPP control panel. XAMPP tersebut bisa digunakan untuk menguji kinerja fitur dan menampilkan konten yang terdapat di website tanpa menggunakan koneksi internet. oleh sebab itu, dengan mengakses XAMPP control panel pembuat dapat melihat hasil desain website dari proses pengerjaan front end dan back end. Sehingga, dengan penggunaan XAMPP akan lebih mudah dalam memodifikasi kode program atau script, serta membuat fitur baru dengan lebih cepat.

#### 1. Admin/Penjual

a. Halaman Login

Pada tampilan halaman login terdapat form username dan password yang tampil ketika admin akan mengakses halaman aplikasi,maka dilakukan untuk mengisi form tersebut agar dapat masuk pada halaman admin.

| $\leftarrow \rightarrow \ G$ | O D localho | <b>st</b> /batik_m | anggur/admir | /login.php |                 |                                   |        | ☆                 | 9                                                                                                    | ຽ ≡ |
|------------------------------|-------------|--------------------|--------------|------------|-----------------|-----------------------------------|--------|-------------------|----------------------------------------------------------------------------------------------------|-----|
|                              |             |                    |              |            | Admir<br>Selama | n <mark>Login</mark><br>It Datang |        |                   |                                                                                                    |     |
|                              |             |                    |              | Enter De   | etails To Login |                                   |        |                   |                                                                                                    |     |
|                              |             |                    |              |            |                 |                                   |        |                   |                                                                                                    |     |
|                              |             |                    |              | Reme       | mber me         | Forget password                   | )<br>? |                   |                                                                                                    |     |
|                              |             |                    |              | Login      |                 |                                   |        |                   |                                                                                                    |     |
|                              |             |                    |              |            |                 |                                   |        |                   |                                                                                                    |     |
|                              |             |                    |              |            |                 |                                   |        |                   |                                                                                                    |     |
| P Type here to s             | earch       | ti i               | • -          |            | ×1 🚥            |                                   |        | 📥 26℃ Berawan 🔿 Ö | 田 保 (4) 121     121     121     121     121     121     121     121     121     121     121     121     121     121     121     121     121     121     121     121     121     121     121     121     121     121     121     121     121     121     121     121     121     121     121     121     121     121     121     121     121     121     121     121     121     121     121     121     121     121     121     121     121     121     121     121     121     121     121     121     121     121     121     121     121     121     121     121     121     121     121     121     121     121     1     121     1     1     1     1     1     1     1     1     1     1     1     1     1     1     1     1     1     1     1     1     1     1     1     1     1     1     1     1     1     1     1     1     1     1     1     1     1     1     1     1     1     1     1     1     1     1     1     1     1     1     1     1     1     1     1     1     1     1     1     1     1     1     1     1     1     1     1     1     1     1     1     1     1     1     1     1     1     1     1     1     1     1     1     1     1     1     1     1     1     1     1     1     1     1     1     1     1     1     1     1     1     1     1     1     1     1     1     1     1     1     1     1     1     1     1     1     1     1     1     1     1     1     1     1     1     1     1     1     1     1     1     1     1     1     1     1     1     1     1     1     1     1     1     1     1     1     1     1     1     1     1     1     1     1     1     1     1     1     1     1     1     1     1     1     1     1     1     1     1     1     1     1     1     1     1     1     1     1     1     1     1     1     1     1     1     1     1     1     1     1     1     1     1     1     1     1     1     1     1     1     1     1     1     1     1     1     1     1     1     1     1     1     1     1     1     1     1     1     1     1     1     1     1     1     1     1     1     1     1     1     1     1     1     1     1     1     1 | 9   |

Gambar 4.3 Halaman Login Admin

## b. Halaman Utama

Pada Halaman utama admin di gunakan sebagai kendali administrator untuk melakukan management terhadap web . halaman ini akan muncul setelah admin berhasil melakukan login.

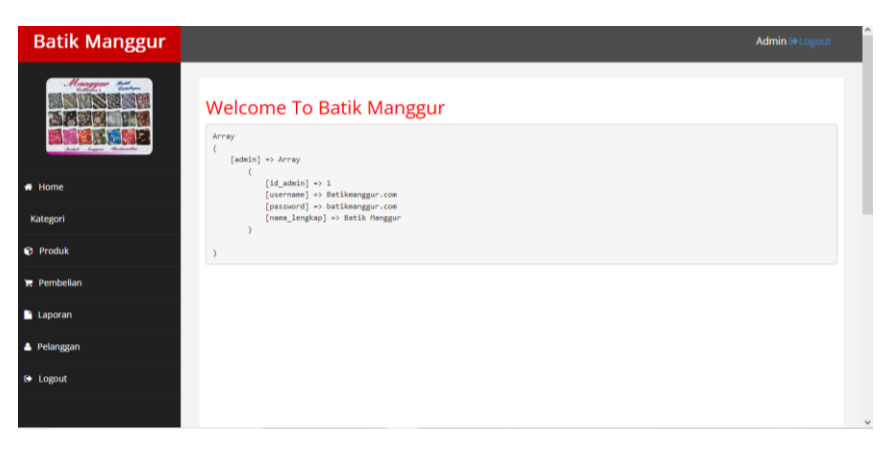

Gambar 4.4 Halaman Menu utama

## c. Menu Produk

Pada tampilan menu produk akan tampil list data produk mulai dari kategori produk, nama produk, kode produk, harga, ukuran, stok, juga aksi yang dapat dilakukan oleh admin yaitu menambah, mengubah, menghapus data produk yang diinput oleh admin.

| No | Kategori | Nama Produk                             | Kode Produk    | Harga  | Ukuran            | Stok | Foto | Aksi            |
|----|----------|-----------------------------------------|----------------|--------|-------------------|------|------|-----------------|
| 1  | Kain     | Batik Tulis Manggur Motif Sepedah Vespa | D.2019.000111  | 450000 | P,2.16/L,1.15     | 94   |      | Dekte ØEdit Det |
| 2  | Kain     | Batik Tulis Manggur Motif Kali Banger   | D.2019.00058   | 250000 | P, 2.20 / L, 1.15 | 100  |      | Delete ØEdt Det |
| 3  | Kain     | Batik Tulis Manggur Motif Seribu Taman  | D.2020.000.6   | 200000 | P, 2.20 / L, 1.15 | 99   |      | Delete ØEdt Det |
| 4  | Kain     | Batik Tulis Manggur Motif Taman Mangga  | D,2019.000.103 | 275000 | P,2.15/L,1.15     | 100  |      | Dekte ØEdt Det  |

Gambar 4.5 Menu Produk

| Batik Manggur |                                               | Admin @Logout |
|---------------|-----------------------------------------------|---------------|
|               | Tambah Produk<br>Ketegai<br>Péh Kangot<br>New | ~             |
| # Home        |                                               |               |
| 🗣 Kategori    | Kode                                          |               |
| Produk        |                                               |               |
| 🐂 Pembelian   | Harga (Rp)                                    |               |
| Laporan       | Ukuran                                        |               |
| 🔺 Pelanggan   | Declaration                                   |               |
| le Logout     |                                               |               |
|               |                                               | 11.           |
|               | Folo                                          |               |
|               | Browse No file selected.                      |               |
|               |                                               |               |
|               |                                               |               |
|               | Sare                                          |               |
|               |                                               |               |
|               |                                               |               |

Gambar 4.6 Menu Tambah Produk

# d. Menu Kategori

Pada halaman menu kategori produk,akan tampil list kategori yang di input oleh admin. Terdapat berbagai aksi yang dapat dilakukan oleh admin yaitu mengubah dan menghapus data kategori.

| Batik Manggur |             |               |            | Admin 🗠 Logout |
|---------------|-------------|---------------|------------|----------------|
|               | Data Kate   | gori          |            |                |
| Andrew Angers | No          | Nama Kategori | Aksi       |                |
|               | 1           | Kain          | Ubah Hapus |                |
| 🖶 Home        | 2           | Baju          | Ubah Hapus |                |
| Kategori      | 2           | Masker        |            |                |
| Produk        |             | maakei        | Ubah Hapus |                |
| 🐂 Pembelian   | Tambah Data |               |            |                |
| 🗋 Laporan     |             |               |            |                |
| 🛔 Pelanggan   |             |               |            |                |
| 🕒 Logout      |             |               |            |                |
|               |             |               |            |                |

Gambar 4.7 Menu Kategori

e. Menu Pembelian

Halaman Menu Data Pembelian merupakan halaman yang digunakan oleh admin untuk melihat data pesanan yang dilakukan oleh pelanggan. mulai dari nama pelanggan, tanggal pembelian,status pembelian dan total pembelian.

|                       | Da | ta Pembelian                 |            |                  |         |                   |
|-----------------------|----|------------------------------|------------|------------------|---------|-------------------|
|                       | No | Nama Pelanggan               | Tanggal    | Status Pembelian | Total   | Aksi              |
| Auto August Reduction | 1  | Agung Satriyo                | 2023-05-25 | barang dikirim   | 1005000 | Delat Pembayaran  |
|                       | 2  | Nurholimah                   | 2023-05-25 | barang dikirim   | 1005000 | Detail Pembayaran |
| gori                  | 3  | Aris Misanyar                | 2023-05-25 | barang dikirim   | 1205000 | Detail Pembayaran |
| uk                    | 4  | Faridatul Khofifah           | 2023-05-30 | barang dikirim   | 2490000 | Detail Pembayaran |
| bellan                | 5  | Faridatul Khofitah           | 2023-05-30 | barang dikirim   | 507000  | Detail Pembayaran |
| ran                   | 6  | Faridatul Khofifah           | 2023-05-30 | barang dikirim   | 30000   | Detail Pembayaran |
| iggan                 | 7  | Siti Khotijah                | 2023-05-30 | barang dikirim   | 1005000 | Detail Pembayaran |
| ut                    |    | Mukamatad Subdi Eko, Initawa | 2022 05 20 | barana dikirim   | 1005000 |                   |

Gambar 4.8 Menu Data Pembelian

## f. Menu Laporan

Pada tampilan laporan akan tampil list laporan penjualan, mulai dari tanggal, produk yang dipesan, metode pembayaran, pendapatan dari hasil penjualan produk pada aplikasi web batik manggur.

|         | Lap<br>Dari Ta | oran Pembelia             | an dari 2023-0<br>Sampai Tanggal | 5-01 hi   | ngga 2<br>Status | 2023-05-31    |                |
|---------|----------------|---------------------------|----------------------------------|-----------|------------------|---------------|----------------|
|         | 05/0           | 1/2023                    | 05/31/2023                       |           | Barang Di        | kirim 👻       | ELihal Laporan |
| me      | No             | Pelanggan                 |                                  | Tanggal   |                  | Jumlah        | Status         |
| alegori | 1              | Agung Satriyo             |                                  | 25 May 20 | 023              | Rp. 1,005,000 | barang dikirim |
| oduk    | 2              | Nurhotimah                |                                  | 25 May 20 | 023              | Rp. 1,005,000 | barang dikirim |
| outin   | 3              | Aris Misanyar             |                                  | 25 May 20 | 023              | Rp. 1,205,000 | barang dikirim |
| mbellan | 4              | Faridatul Khofifah        |                                  | 30 May 20 | 023              | Rp. 2,490,000 | barang dikirim |
| poran   | 5              | Faridatul Khofifah        |                                  | 30 May 20 | 023              | Rp. 507,000   | barang dikirim |
|         | 6              | Faridatul Khofifah        |                                  | 30 May 20 | 023              | Rp. 30,000    | barang dikirim |
| langgan | 7              | Siti Khotijah             |                                  | 30 May 20 | 023              | Rp. 1.005.000 | barang dikirim |
| gout    | 8              | Muhammad Syarif Eko Julia | awan                             | 30 May 20 | 023              | Rp. 1,005,000 | barang dikirim |
|         |                |                           |                                  |           |                  |               |                |

Gambar 4.9 Menu Laporan

g. Menu Pelanggan

Pada halaman menu pelanggan, akan tampil list data pelanggan yang terdaftar pada aplikasi web batik manggur.Pelanggan yang ada di list tersebut hanya yang terlibat pada aplikasi web batik manggur,yang tidak terdaftar yaitu pengunjung yang hanya melihat web batik manggur namun tidak melakukan pemesanan.

|                         | Dat | a pelanggan     |                           |              |        |
|-------------------------|-----|-----------------|---------------------------|--------------|--------|
|                         | No  | Nama            | Email                     | Telepon      | Aksi   |
| Autor Augure Merdinadhe | 1   | Agung Satriyo   | SatrioAgung217@gmail.com  | 082132347348 | Delete |
| Home                    | 2   | muhammad sugeng | sugengslebew@gmail.com    | 089244135267 | Delete |
| Kategori                | 3   | Ali             | ali123@gmail.com          | 086766253472 | Delete |
| Produk                  | 4   | Mamank Racing   | mamangracing213@gmail.com | 082113243768 | Delete |
| Pembelian               | 5   | Theik           | tiwikcantik@gmail.com     | 089225716896 | Delete |
| Laporan                 | 6   | Aris Misanyar   | ArisMisanyar@gmail.com    | 085332143279 | Delete |
| Pelanggan               | 7   | Nurhotimah      | Nurhotimah@gmail.com      | 089657422167 | Delete |
|                         |     |                 |                           |              | _      |

Gambar 4.10 Menu Pelanggan

- 2. Konsumen
- a. Halaman Registrasi

Pada tampilan halaman registrasi terdapat form input pendaftaran yang mengharuskan konsumen mengisi data diri yang sesuai untuk membuat akun, terdapat form alamat yang dapat konsumen isi alamat sesuai dengan domisili tempat tinggal.Registrasi berfungsi agar konsumen dapat mengakses aplikasi dan terdaftar pada aplikasi.

| Batik Manggur | Cari             |        | A Home | 🛒 Keranjang      | Login | 1 Daftar | 💆 Checkout | 📞 Contact |
|---------------|------------------|--------|--------|------------------|-------|----------|------------|-----------|
|               | Daftar Pelanggan |        |        |                  |       |          |            |           |
|               | Nama             |        |        |                  |       |          |            |           |
|               | Email            |        |        |                  |       |          |            |           |
|               | Password         |        |        |                  |       |          |            |           |
|               | Alamat           |        |        |                  |       |          |            |           |
|               |                  |        |        |                  | lli.  |          |            |           |
|               | ернр             | Dattar | Suda   | ah Punya Akun?Lo | ogin  |          |            |           |
|               |                  | Danta  |        |                  |       |          |            |           |
|               |                  |        |        |                  |       |          |            |           |

4.11 Halaman Registrasi

ht © 2023 Batik Manggur Kota Probolinggo

b. Halaman Login

Pada Tampilan halaman login terdapat form input email dan password yang tampil ketika email konsumen akan mengakses,maka diharuskan untuk mengisi form tersebut agar dapat masuk ke halaman masing-masing email.

| Batik Manggur | an 🚔 Home 🦉 Keranjang 🐨 Login 💄 Daftar 💆 Checkout 📞 Contact |
|---------------|-------------------------------------------------------------|
|               | Login Pelanggan                                             |
|               | Email                                                       |
|               | Password                                                    |
|               |                                                             |
|               | Login Belum Punya Akun?daftar                               |
|               |                                                             |
|               |                                                             |
|               |                                                             |
|               |                                                             |
|               |                                                             |
|               | Copyright © 2023 Balk Manggur Kota Probolinggo              |

Gambar 4.12 Halaman Login

c. Halaman Utama

Pada tampilan halaman utama akan menampilkan informasi terbaru seputar produk dan menampilkan gambaran umum keadaan toko secara menyeluruh.

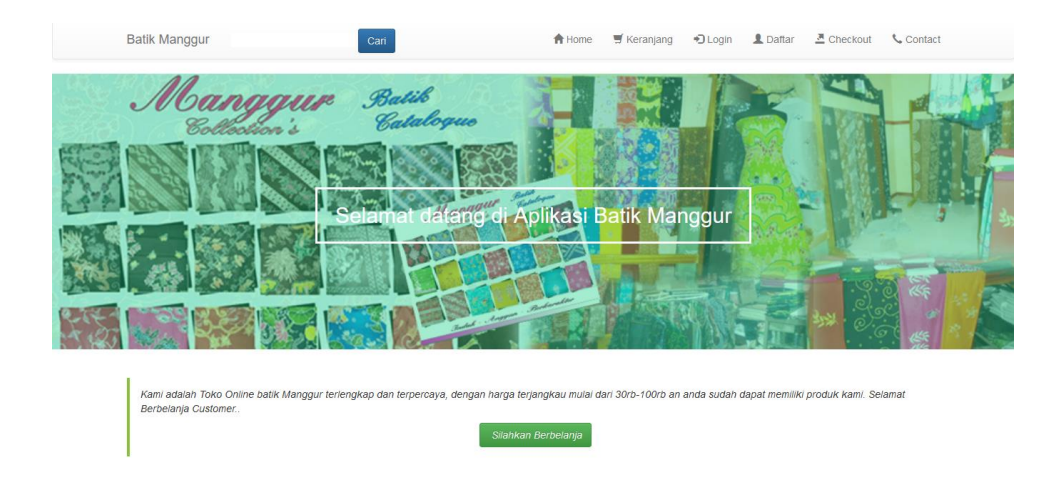

Gambar 4.13 Halaman Utama

## d. Tampilan Menu Produk

Pada tampilan menu produk akan tampil berbagai macam produk berdasarkan kategori dan berbagai macam produk tertentu, tampil gambar,harga dan tombol beli yang dilakukan oleh konsumen untuk membeli produk yang ada di halaman utama tersebut.

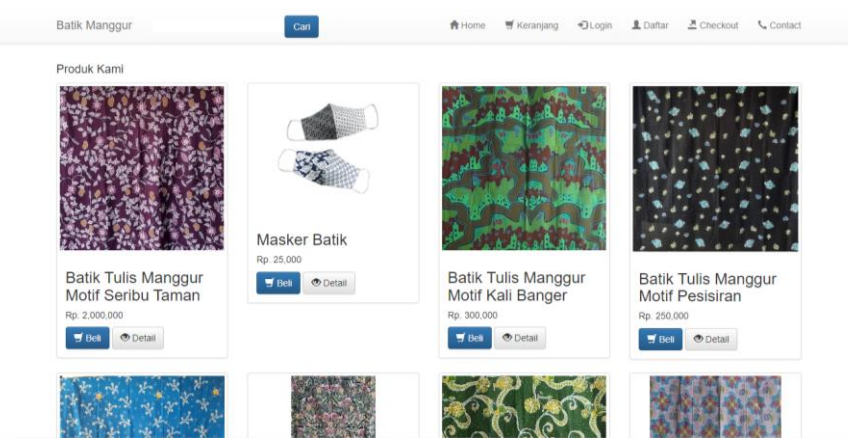

Gambar 4.14 Tampilan Menu Produk

e. Tampilan Menu Keranjang

Pada tampilan menu keranjang akan tampil list produk yang konsumen tambah ke keranjang juga list total harga yang nanti akan dibayar. jika konsumen ingin menghapus produk dapat menekan tombol hapus.

|          |                                        | -<br>        | čeranjang Belanja |                   |        |               |         |
|----------|----------------------------------------|--------------|-------------------|-------------------|--------|---------------|---------|
| No       | Produk                                 | Kode         | Harga             | Ukuran            | Jumlah | SubTotal      | Aksi    |
|          |                                        |              |                   |                   |        |               |         |
| 1<br>∰Co | Batik Tulis Manggur Motif Seribu Taman | D.2020.000.6 | Rp. 2,000,000     | P, 2.20 / L, 1.15 | 1      | Rp. 2,000,000 | a hapus |

Gambar 4.15 Tampilan Menu Keranjang

Copyright @ 2023 Batik Manggur Kota Pro

f. Tampilan Checkout

Tampilan checkout adalah proses setelah melakukan tambah keranjang, terdapat form validasi data diri konsumen, nomer telepon konsumen dan total harga. Konsumen dapat memilih ongkir sesuai alamat konsumen,konsumen dapat menekan tombol checkout untuk proses pemesanan.

| Balar Tuits Manggur Molf Serbu Taman         D. 2000 000 6         Rp. 2.000.000         P. 2.20 / L, 1.15         1         Rp. 2.000.000           Belanja           Rp. 2.000.000         Rp. 2.000.000         Rp. 2. | No            | Produk                                                | Kode                  | Harga                   | Ukurar    |             | Jumlah | SubTotal      |
|----------------------------------------------------------------------------------------------------|---------------|-------------------------------------------------------|-----------------------|-------------------------|-----------|-------------|--------|---------------|
| Betanja         Rp. 2000,000           rg Safiyo         082132347348         Pilin Ongler           Ltangkap                                                                                                    | 1             | Batik Tulis Manggur Motif Seribu Taman                | D.2020.000.6          | Rp. 2,000,000           | P, 2.20   | / L, 1.15   | 1      | Rp. 2,000,000 |
| g Satriyo 082132347348 Pilih Ongilir<br>LLengkap                                                                                                    | Total I       | Belanja                                               |                       |                         |           |             |        | Rp. 2,000,000 |
|                                                                                                    | Agun<br>Uamat | g Satriyo 062<br>Lengkap                              | 132347348             |                         |           | Pilh Ongkir |        |               |
| emeru Dusun Subur RT 4 RW 5 Gang Buntu Kelurahan triwung Kidul Kecamatan Kademangan Kota Probolinggo (57224)                                                                                                    | JL.Se         | meru Dusun Subur RT 4 RW 5 Gang Buntu Kelurahan triwu | ng Kidul Kecamatan Ka | idemangan Kota Probolir | nggo (672 | 24)         |        |               |

Gambar 4.16 Tampilan Menu Checkout

g. Detail Pembelian

Pada tampilan detail pembelian terdapat detail nota pembelian untuk menampilkan data yang harus dibayar oleh pelanggan setelah pelanggan melakukan pembelian. Pada halaman ini pelanggan harus membayar sesuai dengan nota pembelian.

| Pem                                        | belian                                                                                                    | Pelanggan                                        |               |                   | Pengiriman                                                                                                    |                                                      |
|--------------------------------------------|----------------------------------------------------------------------------------------------------|--------------------------------------------------|---------------|-------------------|----------------------------------------------------------------------------------------------------|------------------------------------------------------|
| No. Per<br>Tangga<br>Total: R              | mbelian: 124<br>I: 2023-06-30<br>p. 2,005,000                                                                                                    | Agung Satriyo<br>082132347348<br>SatrioAgung217@ | )gmail.com    |                   | Kademangan<br>Ongkir: Rp. 5,000<br>Alamat: JL. Semeru Dusun<br>Kelurahan triwung Kidul K<br>Probolinggo (67224) | Subur RT 4 RW 5 Gang Bur<br>ecamatan Kademangan Kota |
| No                                         | Nama Produk                                                                                                    | 1                                                | Harga         | Ukuran            | Jumlah                                                                                                    | SubHarga                                             |
| 1                                          | Batik Tulis Manggur Motif Seribu Tama                                                                                                    | n )                                              | Rp. 2,000,000 | P. 2.20 / L. 1.15 | 1                                                                                                    | Rp. 2,000,000                                        |
| Silak<br>DAN<br>OVO<br>GOP<br>BANI<br>BANI | an Melakukan Pembayaran Rp. 2,005,000<br>A 099226871xxx AN. Batik Manggur<br>099226871xxx AN. Batik Manggur<br>AY 099226871xxx AN. Batik Manggur<br>K BRI xxxxxxxxx AN. Batik Manggur | ) ke<br>Igur                                     |               |                   |                                                                                                    |                                                      |

Gambar 4.17 Halaman Detail Pembelian

h. Riwayat Belanja

Pada tampilan riwayat belanja terdapat tabel tanggal pesan,status pembayaran dan opsi pembayaran yang dilakukan oleh konsumen untuk melakukan pembayaran. pembeli diharuskan melakukan input pembayaran sebelum diproses oleh admin.

| 🗏 R | iwayat Belanja | a                                   |               |                       |
|-----|----------------|-------------------------------------|---------------|-----------------------|
| No  | Tanggal        | Status                              | Total         | Opsi                  |
| 1   | 2023-05-25     | barang dikirim<br>Resi: BM278881001 | Rp. 1,005,000 | Nota Lihat Pembayaran |
| 2   | 2023-06-07     | barang dikirim<br>Resi: BM27888100  | Rp. 1,005,000 | Nota Lihat Pembayaran |
| 3   | 2023-06-30     | sudah kirim pembayaran              | Rp. 2,005,000 | Nota Lihat Pembayaran |

| Copyright © 2023 Batik Manggur Kota Probolinggo |
|-------------------------------------------------|
|                                                 |

Gambar 4.18 Riwayat Belanja

i. Konfirmasi Pembayaran

Pada tampilan konfirmasi pembayaran terdapat form nama penyetor, bank, e-wallet, jumlah, dan upload foto bukti pembayaran. sebelum melakukan dimana pembeli harus mengisi form terlebih dahulu.setelah mengisi form dimana pembeli harus melakukan upload foto bukti pembayaran.jika sudah maka admin akan memverifikasi pembayaran yang dilakukan oleh pembeli.

| Konfirmasi Pembayara               | n |  |  |   |
|------------------------------------|---|--|--|---|
| kirim bukti pembayaran anda disini |   |  |  |   |
| total tagihan anda Rp. 2,005,000   |   |  |  |   |
| Nama Penyetor                      |   |  |  |   |
| Agung Satriyo                      |   |  |  |   |
| Bank                               |   |  |  |   |
|                                    |   |  |  |   |
| Wallet                             |   |  |  |   |
|                                    |   |  |  |   |
| Jumlah                             |   |  |  |   |
|                                    |   |  |  | 0 |
| Foto Bukti                         |   |  |  |   |
| Browse No file selected.           |   |  |  |   |

Gambar 4.19 Konfirmasi Pembayara

## 4.2 Pengujian Sistem

Pengujian sistem dilakukan setelah tahap implementasi, Pada Tahap ini

akan dilakukan uji kelayakan terhadap aplikasi yang telah dibuat.

## 4.2.1 Black Box Testing

1. Pengujian halaman registrasi

Tabel 4.1 Pengujian Halaman Registrasi

| Skenario                 | Hasil Yang Diharapkan   | Hasil  |
|--------------------------|-------------------------|--------|
| Input form isi data diri | Data Pendaftar berhasil | Sesuai |
| yang benar               | tersimpan pada database |        |
|                          | table user dan dapat    |        |
|                          | melakukan login dengan  |        |

| Skenario                 | Hasil Yang Diharapkan     | Hasil  |
|--------------------------|---------------------------|--------|
|                          | Mengisi Email dan         |        |
|                          | Password yang sudah       |        |
|                          | diisipada saat melakukan  |        |
|                          | pendaftaran               |        |
| Input Form isi data diri | Data pendaftaran tidak    | Sesuai |
| yang salah               | dapat tersimpan pada      |        |
|                          | database tabel user.Dan   |        |
|                          | juga muncul pesan         |        |
|                          | "Harus Diisi".            |        |
| Input form isi data diri | Menampilkan pesan         | Sesuai |
| selesai                  | "registrasi berhasil" dan |        |
|                          | menampilkan data login    |        |

Tabel 4.1 (Lanjutan)

2. Pengujian halaman login dan logout

Tabel 4.2 Pengujian halaman login dan logout

| Skenario         | Hasil Yang Diharapkan  | Hasil  |
|------------------|------------------------|--------|
| Input email dan  | Sistem berhasil masuk  | Sesuai |
| password benar   | tampilan halaman utama |        |
|                  | pada masing-masing     |        |
|                  | user                   |        |
| Input email dan  | Sistem menampilkan     | Sesuai |
| password salah   | halaman login dan      |        |
|                  | muncul pesan "email    |        |
|                  | atau password          |        |
|                  | salah/tidak sesuai"    |        |
| Input email dan  | Sistem menampilkan     | Sesuai |
| password kosong  | halaman login          |        |
| Klik menu Logout | Keluar sistem dan      | Sesuai |
|                  | kembali ke halaman     |        |
|                  | login                  |        |

3. Pengujian pengelolaan data produk

Tabel 4.3 Pengujian pengelolaan data produk

| Skenario               | Hasil yang diharapkan | Hasil  |
|------------------------|-----------------------|--------|
| Tekan menu data produk | Berhasil menampilkan  | Sesuai |
|                        | daftar data produk    |        |
| Tambah data produk     | Berhasil menyimpan    | Sesuai |
| _                      | data produk           |        |

| Lihat detail data produk | Berhasil Menampilkan<br>detail data produk | Sesuai |
|--------------------------|--------------------------------------------|--------|
| Ubah data produk         | berhasil mengubah data<br>produk           | Sesuai |
| Hapus data produk        | Berhasil menghapus data produk             | Sesuai |

## 4.2.2 Pengujian UAT (User Acceptance Test)

Pengujian User Acceptance Test merupakan jenis pengujian yang melibatkan pengguna sistem. Pengujian UAT dilakukan dengan pembagian kuesioner yang membahas tentang pengujian kepuasan terhadap aplikasi yang telah dibuat. Kuesioner ini ditunjukkan kepada 2 level pengguna diantaranya admin dan konsumen dengan 3 admin/penjual dan 15 pembeli. Parameter kuesioner ini telah ditetapkan yaitu sangat setuju (SS), setuju (S), kurang setuju (KS), sangat tidak setuju (TS).

Setelah melakukan pengujian UAT melalui pembagian kuesioner, kemudian akan dilakukan perhitungan menggunakan skala likert untuk menghitung hasil riset yang telah dilakukan. Skala likert digunakan untuk mengukur seberapa setuju responden terhadap pernyataan-pernyataan yang diberikan.Dalam perhitungan ini terdapat skor maksimum yang digunakan untuk menentukan hasil akhir dari penelitian. Hasil akhir berupa nilai persentase dari parameter yang telah ditentukan. Adapun perhitungan skala likert dalam pengujian User Acceptance Test (kuesioner) adalah sebagai berikut:

Rumus Skala Likert :

Skala Likert = T x Pn.... (1)

Keterangan:

T = Total jumlah, responden

Pn = Angka skor skala likert (Sumber: Fikri Budiman dkk, 2022)

| Jawaban       | Skor |
|---------------|------|
| Sangat Setuju | 4    |
| Setuju        | 3    |
| Kurang Setuju | 2    |
| Tidak Setuju  | 1    |

Dari data diatas dapat dicari persentase dari masing-masing dengan

menggunakan rumus:

$$Y = \frac{TS}{SKOR IDEAL} \ge 100\% \dots (2)$$

Keterangan :

Y = Nilai persentase

Ts = Total skor responde =  $\sum$  skor x responden

Skor ideal = Skor x jumlah responden

Interval kriteria skor :

$$I = \frac{100}{Jumlah Pilihan} \dots (3)$$

I = 100/4 = 25

(ini adalah interval jarak dari terendah 0% hingga tertingi 100%)

Kriteria skor berdasarkan interval dapat dilihat pada tabel dibawah ini:

Tabel 4.5 Kriteria Skor

| Kategori     | Keterangan    |
|--------------|---------------|
| 0%-19,99%    | Tidak Setuju  |
| 20% - 39,99% | Kurang Setuju |
| 40% - 59,99% | Cukup         |
| 60% - 79,99% | Setuju        |
| 80% - 100%   | Sangat Setuju |

Sumber : (Puteri Noviandhiny,2018)

Berikut adalah hasil riset yang telah dilakukan dengan berbagai jawaban yang diberikan kepada responden:

a. Kuesioner Pelanggan

Dari data yang diperoleh, maka diolah berdasarkan dengan skor yang ada. Kuesioner ini diberikan kepada 15 responden sebagai konsumen yang terlibat dalam sistem. Cara yang digunakan dalam perhitungan yaitu mengalihkan setiap poin jawaban dengan skor jawaban. Hasil yang diperoleh dari perhitungan terdapat pada Tabel 4.6.

# Tabel 4.6 Kuesioner Pelanggan

|                        |                                             | Jawaban Responden |     |     |     |       |  |  |
|------------------------|---------------------------------------------|-------------------|-----|-----|-----|-------|--|--|
| No                     | Pernyataan                                  | SS                | S   | KS  | TS  | Total |  |  |
|                        |                                             | (4)               | (3) | (3) | (1) | Skor  |  |  |
| Tampilan pada aplikasi |                                             |                   |     |     |     |       |  |  |
| 1.                     | Bentuk dan tampilan aplikasi menarik        | 10                | 5   | -   | -   | 55    |  |  |
| 2.                     | Memiliki fitur dan menu yang mudah dipahami | 3                 | 12  | -   | -   | 48    |  |  |
|                        | dan digunakan                               |                   |     |     |     |       |  |  |
| Fungsi dan Manfaat     |                                             |                   |     |     |     |       |  |  |
|                        |                                             |                   |     |     |     |       |  |  |

| 3.  | Aplikasi ini memberikan kemudahan bagi           | 6 | 9 | - | - | 51  |
|-----|--------------------------------------------------|---|---|---|---|-----|
|     | pelanggan dalam melakukan pemesanan produk       |   |   |   |   |     |
| 4.  | Aplikasi ini memudahkan melakukan proses         | 3 | 8 | 3 | - | 45  |
|     | metode pembayaran                                |   |   |   |   |     |
| 5.  | Aplikasi ini memungkinkan untuk melakukan        | 5 | 6 | 3 | - | 47  |
|     | transaksi secara cepat dan tepat                 |   |   |   |   |     |
| 6.  | Informasi yang ditampilkan tertata dengan baik   | 6 | 9 | - | - | 51  |
|     | dan ringkas                                      |   |   |   |   |     |
| 7.  | Aplikasi ini berjalan dengan baik sesuai dengan  | 7 | 9 | - | 1 | 55  |
|     | fungsinya                                        |   |   |   |   |     |
| 8.  | Aplikasi ini memiliki fitur layanan yang         | 5 | 9 | 1 | - | 50  |
|     | menunjang kebutuhan                              |   |   |   |   |     |
| 9.  | Pada aplikasi harga produk relative terjangkau   | 3 | 9 | 3 | - | 48  |
| 10. | Aplikasi penjualan memberikan nilai manfaat bagi | 4 | 9 | 2 | - | 49  |
|     | pelanggan                                        |   |   |   |   |     |
|     | Total                                            |   | • |   |   | 499 |

Perhitungan Skor:

Jumlah skor ideal keseluruhan = skor ideal x jumlah responden x jumlah pernyataan .

Nilai persentase (%) = (499/600) x 100% = 83,1%

Berdasarkan hasil pengujian kuesioner terhadap aplikasi untuk pengguna Pelanggan menghasilkan persentase skor dari seluruh pertanyaan yaitu sebesar 83,1%. Pada perhitungan menggunakan skala likert dapat disimpulkan bahwa responden menyatakan setuju dengan penggunaan rancang bangun aplikasi penjualan batik pada "Batik Manggur" kota Probolinggo berbasis web.

# b. Kuesioner Penjual

Dari data yang diperoleh, maka diolah berdasarkan dengan skor yang ada. Kuesioner ini diberikan kepada 3 responden sebagai admin/penjual yang terlibat dalam sistem dan tim petugas yang terlibat dalam proses pemesanan. Cara yang digunakan dalam perhitungan yaitu mengalihkan setiap poin jawaban dengan skor jawaban. Hasil yang diperoleh dari perhitungan terdapat pada Tabel 4.7.

| Tabel 4.7 Kuesioner Penjua | al |
|----------------------------|----|
|----------------------------|----|

|                    |                                                | Jawaban Responden |     |     |     |       |  |  |
|--------------------|------------------------------------------------|-------------------|-----|-----|-----|-------|--|--|
| No                 | Pernyataan                                     | SS                | S   | KS  | TS  | Total |  |  |
|                    |                                                | (4)               | (3) | (3) | (1) | Skor  |  |  |
|                    | Tampilan pada aplikasi                         |                   |     |     |     |       |  |  |
| 1.                 | Bentuk dan tampilan aplikasi menarik           | 2                 | 1   | -   | -   | 11    |  |  |
| 2.                 | Memiliki fitur dan menu yang mudah dipahami    | 3                 | -   | -   | -   | 12    |  |  |
|                    | dan digunakan                                  |                   |     |     |     |       |  |  |
| Fungsi dan Manfaat |                                                |                   |     |     |     |       |  |  |
| 3.                 | Aplikasi penjualan memberikan kemudahan bagi   | 1                 | 2   | -   | -   | 10    |  |  |
|                    | pedagang dalam menjual produk                  |                   |     |     |     |       |  |  |
| 4.                 | Penggunaan aplikasi menjadi alat bantu dalam   | 3                 | -   | -   | -   | 12    |  |  |
|                    | melakukan proses penjualan produk pedagang     |                   |     |     |     |       |  |  |
| 5.                 | Aplikasi ini dapat menentukan satuan produk    |                   | 3   |     |     | 3     |  |  |
|                    | sesuai yang pedagang jual                      |                   |     |     |     |       |  |  |
| 6.                 | Aplikasi ini dapat melihat hasil penjualan     |                   | 3   |     |     | 3     |  |  |
| 7.                 | Informasi yang ditampilkan tertata dengan baik |                   | 3   |     |     | 3     |  |  |
|                    | dan ringkas                                    |                   |     |     |     |       |  |  |

| 8.  | Aplikasi penjualan berjalan dengan baik sesuai dengan fungsinya | 1 | 2 |  | 10 |
|-----|-----------------------------------------------------------------|---|---|--|----|
| 9.  | Saya merasa puas melakukan penjualan melalui<br>aplikasi        | 2 | 1 |  | 11 |
| 10. | Aplikasi penjualan memberikan nilai manfaat bagi pedagang       | 1 | 2 |  | 10 |
|     | Total                                                           |   |   |  | 85 |

Perhitungan Skor:

Jumlah skor ideal keseluruhan = skor ideal x jumlah responden x jumlah pernyataan

$$= 4 \times 3 \times 10 = 120$$

Nilai Persentase (%)= (85/120) x 100 =70,8%

Berdasarkan hasil pengujian kuesioner terhadap aplikasi untuk pengguna admin/penjual menghasilkan persentase skor dari seluruh pertayaan yaitu sebesar 70,8%. Pada perhitungan menggunakan skala likert dapat disimpulkan bahwa responden menyatakan setuju dengan penggunaan rancang bangun aplikasi penjualan batik pada "Batik Manggur" kota Probolinggo berbasis web.

## 4.3 Pembahasan

Rancang bangun aplikasi penjualan batik pada batik manggur berbasis web ini dibuat dengan tujuan untuk melakukan proses pemasaran e-commerce yang digunakan sesuai dengan kebutuhan oleh batik manggur. Menurut Laudon & Laudon (2009) E-Commerce adalah suatu proses yang manfaat dari rancang bangun aplikasi penjualan batik pada batik manggur berbasis web ini yaitu metode yang digunakan untuk membuat aplikasi ini yaitu metode waterfall, Bahasa pemograman yang digunakan adalah php dan mysql, sedangkan aplikasi yang digunakan untuk merancang aplikasi adalah aplikasi xampp dan text editor diantaranya yaitu ms visio ,sublime text, dan notepad++. rancang bangun aplikasi penjualan batik pada batik manggur kota probolinggo berbasis web telah dilakukan proses pengujian. Pengujian fitur pada sistem menggunakan metode blax box testing dan pengujian kepuasan pengguna menggunakan pengujian UAT (User Acceptance Test) dalam bentuk kuesioner. Hasil dari pengujian fitur pada sistem dapat berjalan baik dan sesuai dengan fungsinya, ditandai saat sistem meneriman inputan yang salah akan menampilkan pesan kesalahan. ketika sistem menerima inputan yang tidak sesuai dengan aturan input yang telah ditentukan. Hasil dari uji coba kepuasan pelanggan menghasilkan nilai persentase yang menyatakan bahwa pengguna menyatakan setuju dengan penggunaan rancang bangun aplikasi penjualan batik pada "Batik Manggur' kota probolinggo berbasis web.

Pengujian dan perhitungan data terhadap aplikasi yang terbagi menjadi beberapa kategori responden menghasilkan persentase skor yang dapat dijadikan acuan untuk mengetahui tingkat kepuasan pengguna. Adapun dalam kategori pengguna pelanggan memiliki hasil perolehan skor dalam bentuk persentase yang tinggi yaitu 83,1 %. dapat diartikan bahwa sistem yang dibuat sesuai dengan kebutuhan pelanggan. Pada kategori pengguna bagian penjual memperoleh nilai persentase yang cukup tinggi yaitu 70,8%, dapat diartikan bahwa fitur pada siste yang dibuat memenuhi kebutuhan, yaitu dapat menambah produk dan juga menentukan penjual untuk melihat detail pesanan yang menampilkan produk yang dipesan dan dibeli melalui aplikasi toko online batik manggur tertentu dan melihat bukti transfer juga terdapat berbagai informasi pemesanan yang dilakukan oleh konsumen. dalam kategori pengguna bagian penjual memiliki hasil perolehan skor yang tinggi yaitu 70,8% Penjual tidak terbiasa melibatkan perangkat lunak dalam pekerjaanya sehingga ada beberapa klaim mengenai rendahnya penggunaan aplikasi pada menu dan fitur yang ada dan kesulitan menentukan satuan produk yang dijual, karena penjual terbiasa melakukan transaksi secara langsung dengan konsumen.

#### 4.4 Pemeliharaan

Aplikasi yang sudah dibangun agar dapat berjalan dengan baik perlu melakukan proses pemeliharaan atau maintenance dilakukan dengan tujuan supaya sistem informasi atau aplikasi yang dibangun dapat berjalan dengan baik. Mengingat resiko jika tidak di maintenance atau dipelihara kemungkinan sewaktu-waktu bisa ada masalah yang dapat menghambat berjalannya proses transaksi pada aplikasi penjualan "Batik Manggur" yang mengakibatkan kerugian bagi pihak maupun termasuk penjual dan pembeli. Pengelolaan bug atau kesalahan sistem, kelemahan selama proses pengembangan yang tidak terdeteksi dalam pengujian sistem, sehingga kesalahan tersebut dapat diperbaiki backup sistem dan backup data. Selain proses perbaikan kesalahan terdapat pula proses modifikasi sistem yang telah dibangn menggunakan aplikasi backup otomatis atau dengan menyimpan file secara manual ke media penyimpanan luar seperti harddisk eksternal atau cloud storage. Lakukan monitoring aplikasi web secara teratur untuk memastikan web berjalan dengan benar mengantisipasi kehilangan data.